# Register Experience as an Individual User

- 1. Login into your MyEAN account
- 2. <u>Click on EAN EVENTS</u>
- 3. <u>Click on Register</u>
- 4. <u>Click on the Register Now button</u>
- 5. <u>Review your contact information</u>
- 6. <u>Choose Individual Registration as Registration Type</u>
- 7. <u>Choose your ticket</u>
- 8. <u>If you'd like to purchase additional sessions, you can do this now or</u> you can later add them after you finished the registration process.
- 9. <u>Choose "Onsite print"</u>
- 10. Decide if you'd like to receive a congress bag
- 11. Apply your discount code if available and accept terms and conditions to finish your registration
- 12. <u>Choose your preferred payment method</u>
- 13. Enter the desired billing address a) b)
- 14. You will receive your order confirmation soon after completion
- 15. The invoice will be sent out upon receipt of payment.

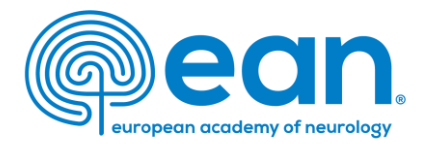

1. Login into your MyEAN account OR create a new account in case you do not have one yet (<u>www.ean.org/congress2023</u>)

| EAN | Congress 2023                 | EANpag | ges     | EAN Campus | Eur J Neurol | Virtual Co | ongress |      |          | Р | My EAN |
|-----|-------------------------------|--------|---------|------------|--------------|------------|---------|------|----------|---|--------|
|     | ean<br>n academy of neurology | HOME   | EANCORE | COVID-19   | RESEARCH     | LEARN      | MEET    | JOIN | ADVOCACY | Q | Search |

# 2. Click on EAN EVENTS

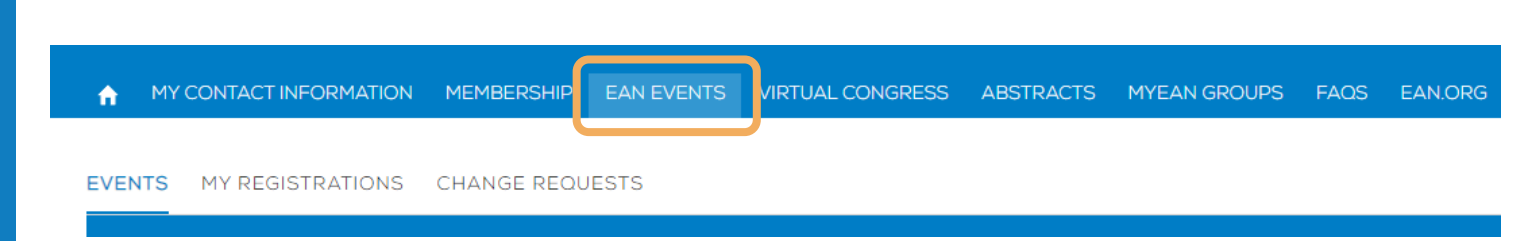

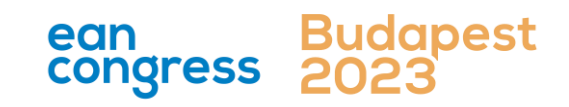

- 1. Login into your MyEAN account
- 2. <u>Click on EAN EVENTS</u>
- 3. <u>Click on Register</u>
- 4. <u>Click on the Register Now button</u>
- 5. <u>Review your contact information</u>
- 6. <u>Choose Individual Registration as Registration Type</u>
- 7. <u>Choose your ticket</u>
- 8. <u>If you'd like to purchase additional sessions, you can do this now or</u> you can later add them after you finished the registration process.
- 9. <u>Choose "Onsite print"</u>
- 10. Decide if you'd like to receive a congress bag
- 11. <u>Apply your discount code if available and accept terms and conditions</u> to finish your registration
- 12. Choose your preferred payment method
- 13. Enter the desired billing address a) b)
- 14. You will receive your order confirmation soon after completion
- 15. <u>The invoice will be sent out upon receipt of payment.</u>

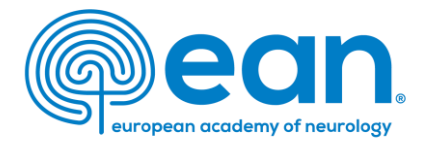

# 3. Click on "Register"

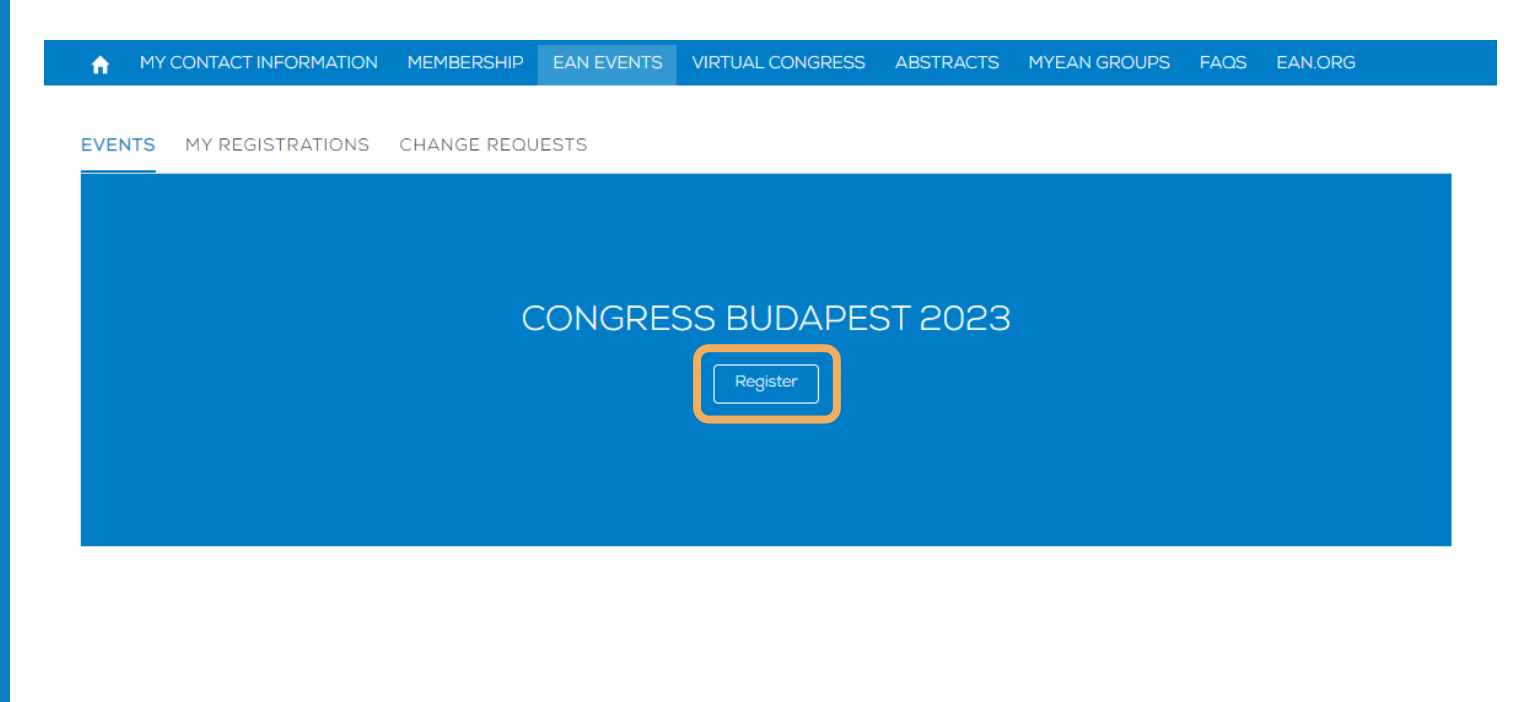

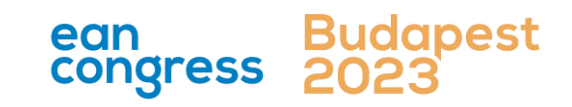

- Login into your MyEAN account 1.
- **Click on EAN EVENTS** 2.
- Click on Register 3.
- Click on the Register Now button 4.
- 5. Review your contact information
- Choose Individual Registration as Registration Type 6.
- Choose your ticket 7.
- If you'd like to purchase additional sessions, you can do this now or 8. you can later add them after you finished the registration process.
- Choose "Onsite print" 9.
- 10. Decide if you'd like to receive a congress bag
- Apply your discount code if available and accept terms and conditions 11. to finish your registration
- Choose your preferred payment method 12.
- 13. Enter the desired billing address <u>a)</u> b)
- You will receive your order confirmation soon after completion 14.
- The invoice will be sent out upon receipt of payment. 15.

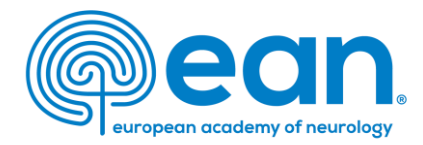

# 4. Click on the Register Now button

End Time

A MY CONTACT INFORMATION MEMBERSHIP EAN EVENTS VIRTUAL CONGRESS ABSTRACTS MYEAN GROUPS FAOS EAN.ORG

#### Event custom Congress Budapest 2023

Start Time

Abstract Submission Deadline 04.07.2023 23:59

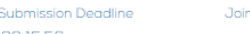

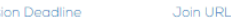

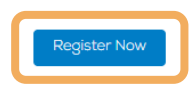

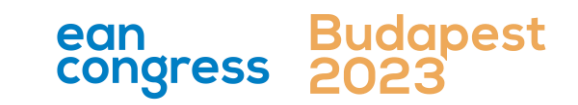

- 1. Login into your MyEAN account
- 2. <u>Click on EAN EVENTS</u>
- 3. <u>Click on Register</u>
- 4. <u>Click on the Register Now button</u>
- 5. <u>Review your contact information</u>
- 6. <u>Choose Individual Registration as Registration Type</u>
- 7. <u>Choose your ticket</u>
- 8. <u>If you'd like to purchase additional sessions, you can do this now or</u> you can later add them after you finished the registration process.
- 9. <u>Choose "Onsite print"</u>
- 10. Decide if you'd like to receive a congress bag
- 11. <u>Apply your discount code if available and accept terms and conditions</u> to finish your registration
- 12. Choose your preferred payment method
- 13. Enter the desired billing address a) b)
- 14. You will receive your order confirmation soon after completion
- 15. <u>The invoice will be sent out upon receipt of payment.</u>

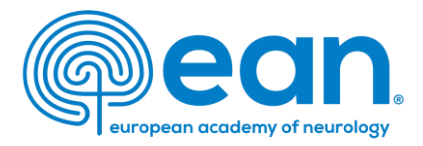

# 5. Review and, if necessary, update your contact information

# and then click next

| Department Name                      |                     |                        |   |
|--------------------------------------|---------------------|------------------------|---|
| * Profession                         | Neurologist         |                        |   |
| Other Profession                     | None                |                        |   |
| *Non-/ Prescriber 🚯                  | I am a non-prescrib | er                     |   |
| Topics of interest                   | Available           | Chosen                 |   |
|                                      |                     | Ageing and dementia    |   |
|                                      |                     | Autonomic nervous sys  |   |
|                                      |                     | Cerebrovascular diseas |   |
|                                      |                     | Child neurology/develo |   |
| l agree to receive EAN<br>newsletter | <b>~</b>            |                        |   |
|                                      |                     | Next                   |   |
|                                      |                     | ean                    | B |

- 1. Login into your MyEAN account
- 2. <u>Click on EAN EVENTS</u>
- 3. <u>Click on Register</u>
- 4. <u>Click on the Register Now button</u>
- 5. <u>Review your contact information</u>
- 6. <u>Choose Individual Registration as Registration Type</u>
- 7. <u>Choose your ticket</u>
- 8. <u>If you'd like to purchase additional sessions, you can do this now or</u> you can later add them after you finished the registration process.
- 9. <u>Choose "Onsite print"</u>
- 10. Decide if you'd like to receive a congress bag
- 11. <u>Apply your discount code if available and accept terms and conditions</u> to finish your registration
- 12. Choose your preferred payment method
- 13. Enter the desired billing address
   a)
   b)
- 14. You will receive your order confirmation soon after completion
- 15. <u>The invoice will be sent out upon receipt of payment.</u>

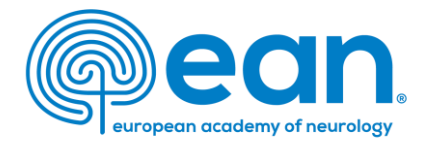

# 6. Choose *Individual Registration* as Registration Type

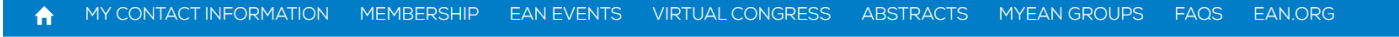

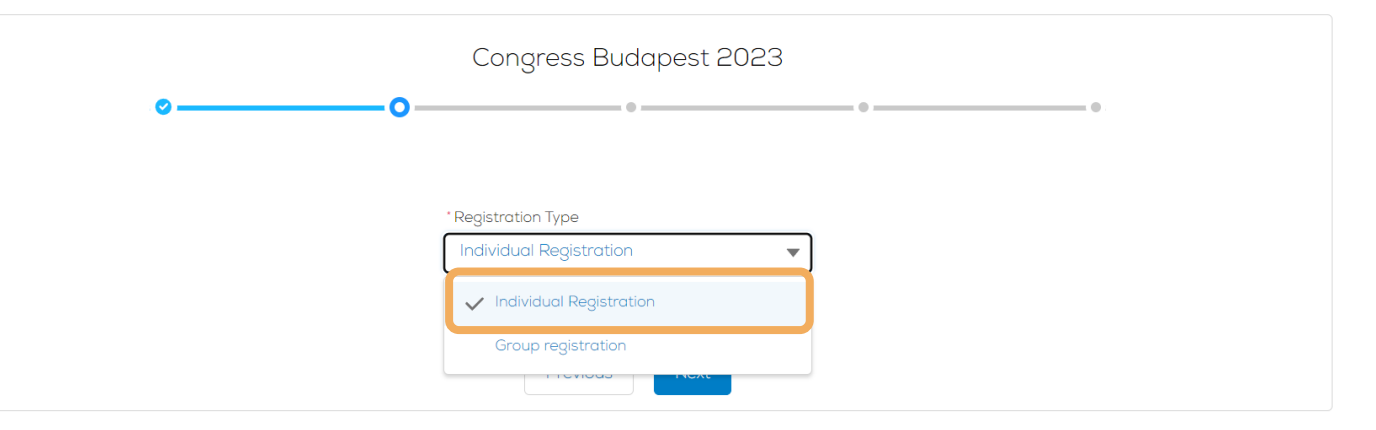

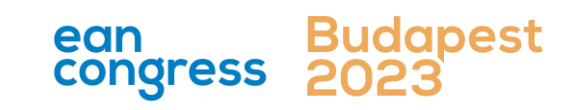

- 1. Login into your MyEAN account
- 2. <u>Click on EAN EVENTS</u>
- 3. <u>Click on Register</u>
- 4. <u>Click on the Register Now button</u>
- 5. <u>Review your contact information</u>
- 6. <u>Choose Individual Registration as Registration Type</u>
- 7. <u>Choose your ticket</u>
- 8. <u>If you'd like to purchase additional sessions, you can do this now or</u> you can later add them after you finished the registration process.
- 9. <u>Choose "Onsite print"</u>
- 10. Decide if you'd like to receive a congress bag
- 11. <u>Apply your discount code if available and accept terms and conditions</u> to finish your registration
- 12. <u>Choose your preferred payment method</u>
- 13. Enter the desired billing address a) b)
- 14. You will receive your order confirmation soon after completion
- 15. <u>The invoice will be sent out upon receipt of payment.</u>

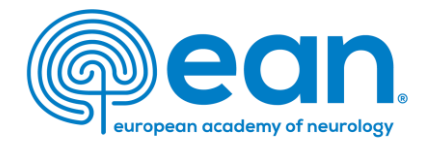

# 7. Choose your ticket (The system shows all available tickets based on your membership or role. Choose the one with the lower ticket fee.)

#### MY CONTACT INFORMATION MEMBERSHIP EAN EVENTS VIRTUAL CONGRESS ABSTRACTS MYEAN GROUPS FAOS EAN.ORG

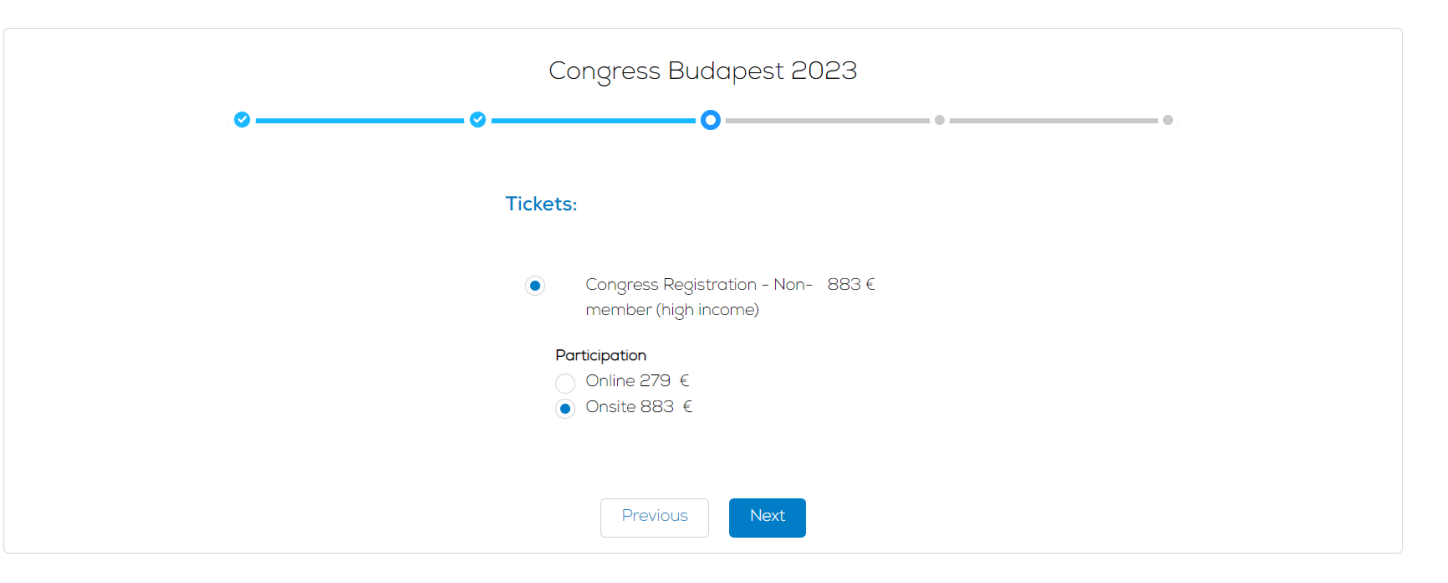

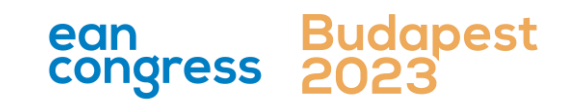

- 1. Login into your MyEAN account
- 2. <u>Click on EAN EVENTS</u>
- 3. <u>Click on Register</u>
- 4. <u>Click on the Register Now button</u>
- 5. <u>Review your contact information</u>
- 6. <u>Choose Individual Registration as Registration Type</u>
- 7. <u>Choose your ticket</u>
- 8. <u>If you'd like to purchase additional sessions, you can do this now or</u> you can later add them after you finished the registration process.
- 9. <u>Choose "Onsite print"</u>
- 10. Decide if you'd like to receive a congress bag
- 11. <u>Apply your discount code if available and accept terms and conditions</u> to finish your registration
- 12. Choose your preferred payment method
- 13. Enter the desired billing address a) b)
- 14. You will receive your order confirmation soon after completion
- 15. The invoice will be sent out upon receipt of payment.

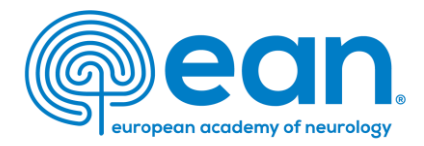

8. If you'd like to purchase additional sessions, you can do this now or you can later add them after you finished the registration process.

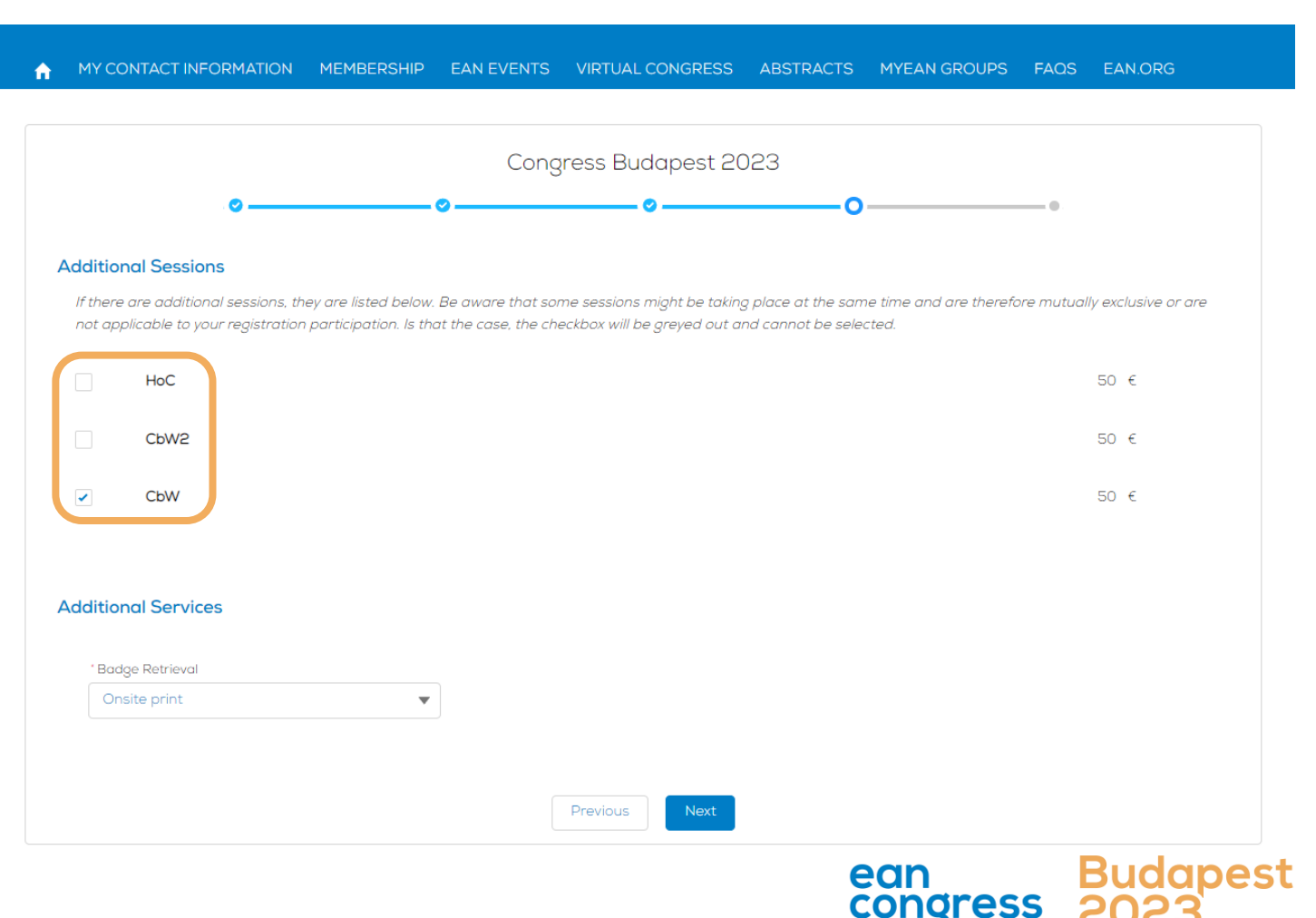

- 1. Login into your MyEAN account
- 2. <u>Click on EAN EVENTS</u>
- 3. <u>Click on Register</u>
- 4. <u>Click on the Register Now button</u>
- 5. <u>Review your contact information</u>
- 6. <u>Choose Individual Registration as Registration Type</u>
- 7. <u>Choose your ticket</u>
- 8. <u>If you'd like to purchase additional sessions, you can do this now or</u> you can later add them after you finished the registration process.
- 9. <u>Choose "Onsite print"</u>
- 10. Decide if you'd like to receive a congress bag
- 11. <u>Apply your discount code if available and accept terms and conditions</u> to finish your registration
- 12. Choose your preferred payment method
- 13. Enter the desired billing address a) b)
- 14. You will receive your order confirmation soon after completion
- 15. The invoice will be sent out upon receipt of payment.

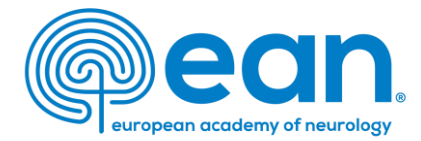

# 9. Choose "Onsite print"

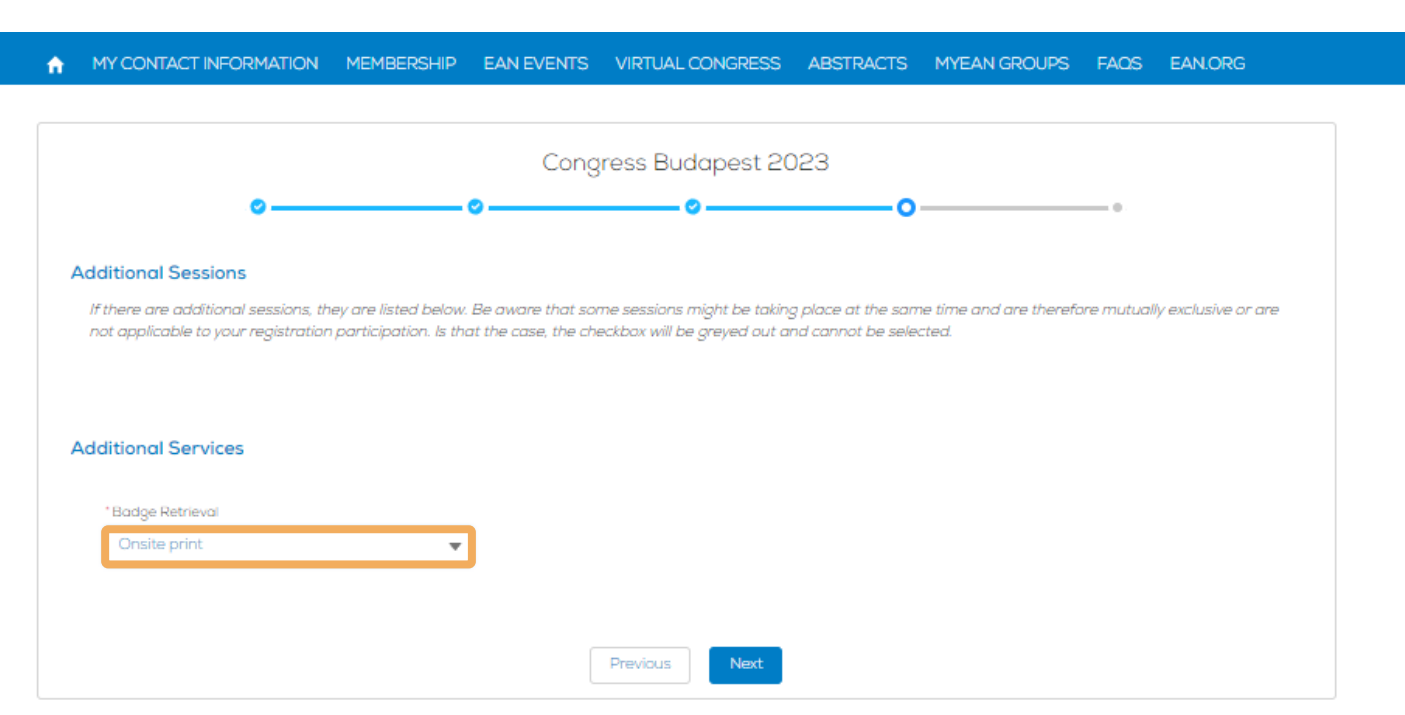

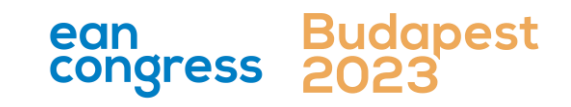

- 1. Login into your MyEAN account
- 2. <u>Click on EAN EVENTS</u>
- 3. <u>Click on Register</u>
- 4. <u>Click on the Register Now button</u>
- 5. <u>Review your contact information</u>
- 6. <u>Choose Individual Registration as Registration Type</u>
- 7. <u>Choose your ticket</u>
- 8. <u>If you'd like to purchase additional sessions, you can do this now or</u> you can later add them after you finished the registration process.
- 9. <u>Choose "Onsite print"</u>
- 10. Decide if you'd like to receive a congress bag
- 11. <u>Apply your discount code if available and accept terms and conditions</u> to finish your registration
- 12. Choose your preferred payment method
- 13. Enter the desired billing address a) b)
- 14. You will receive your order confirmation soon after completion
- 15. <u>The invoice will be sent out upon receipt of payment.</u>

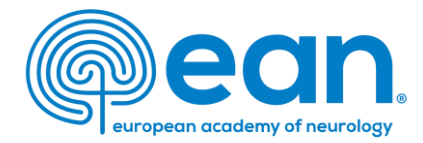

# 10. Decide if you'd like to receive a congress bag

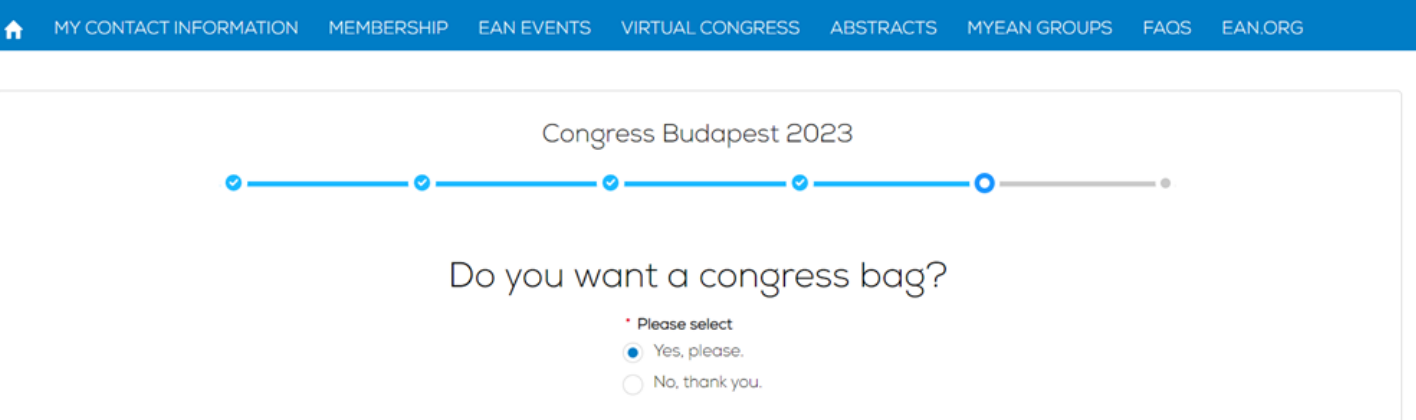

To reduce unnecessary waste, EAN asks Individual Congress participants and Registration Group Leaders if they want to receive the congress bag(s). If you order a congress bag during the registration process, please collect it from the congress bag pick-up point in the entrance hall. This year's congress bags are produced in Vienna by Wörkerei, reusing textiles from our last congress. Please note that you decide if all your participants receive a bag or not.

| Previous | Next |
|----------|------|
|----------|------|

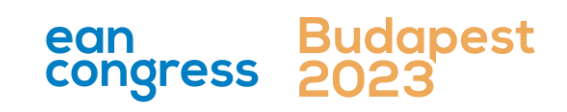

- 1. Login into your MyEAN account
- 2. <u>Click on EAN EVENTS</u>
- 3. <u>Click on Register</u>
- 4. <u>Click on the Register Now button</u>
- 5. <u>Review your contact information</u>
- 6. <u>Choose Individual Registration as Registration Type</u>
- 7. <u>Choose your ticket</u>
- 8. <u>If you'd like to purchase additional sessions, you can do this now or</u> you can later add them after you finished the registration process.
- 9. <u>Choose "Onsite print"</u>
- 10. Decide if you'd like to receive a congress bag
- 11. <u>Apply your discount code if available and accept terms and conditions</u> to finish your registration
- 12. Choose your preferred payment method
- 13. Enter the desired billing address a) b)
- 14. You will receive your order confirmation soon after completion
- 15. The invoice will be sent out upon receipt of payment.

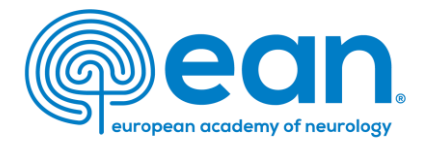

# 11. Apply your discount code if available and accept *terms and conditions* to finish your registration

MY CONTACT INFORMATION MEMBERSHIP EAN EVENTS VIRTUAL CONGRESS ABSTRACTS MYEAN GROUPS FAOS EAN.ORG

|   | 0                                          |                              |                                  |  |
|---|--------------------------------------------|------------------------------|----------------------------------|--|
|   | Ticket(s)                                  |                              |                                  |  |
|   | Congress Registration - N<br>(high income) | lon-member x1                | 500 €                            |  |
|   | DISCOUNT CODE                              |                              | Apply                            |  |
|   | Discount Amount                            |                              | 0 €                              |  |
|   | Grand Total Amount                         |                              | 500.00 €                         |  |
|   | VAT Amount                                 |                              | 14.56 €                          |  |
|   | Onsite print                               |                              |                                  |  |
| ſ | By clicking "Finish", you are reg          | istered to the event and acc | ept the Terms and Conditions for |  |

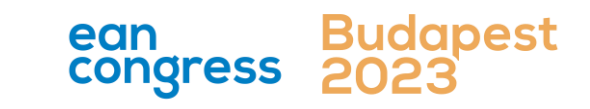

- 1. Login into your MyEAN account
- 2. <u>Click on EAN EVENTS</u>
- 3. <u>Click on Register</u>
- 4. <u>Click on the Register Now button</u>
- 5. <u>Review your contact information</u>
- 6. <u>Choose Individual Registration as Registration Type</u>
- 7. <u>Choose your ticket</u>
- 8. <u>If you'd like to purchase additional sessions, you can do this now or</u> you can later add them after you finished the registration process.
- 9. <u>Choose "Onsite print"</u>
- 10. <u>Decide if you'd like to receive a congress bag</u>
- 11. <u>Apply your discount code if available and accept terms and conditions</u> to finish your registration
- 12. <u>Choose your preferred payment method</u>
- 13. Enter the desired billing address

   a)
   b)
- 14. You will receive your order confirmation soon after completion
- 15. <u>The invoice will be sent out upon receipt of payment.</u>

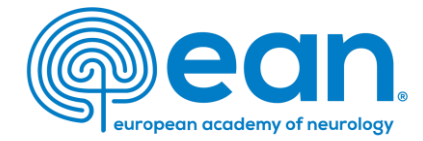

# 12. Choose your preferred payment method

A MY CONTACT INFORMATION MEMBERSHIP EAN EVENTS ABSTRACTS MYEAN GROUPS JOURNAL FAQS EAN.ORG MORE 🗸

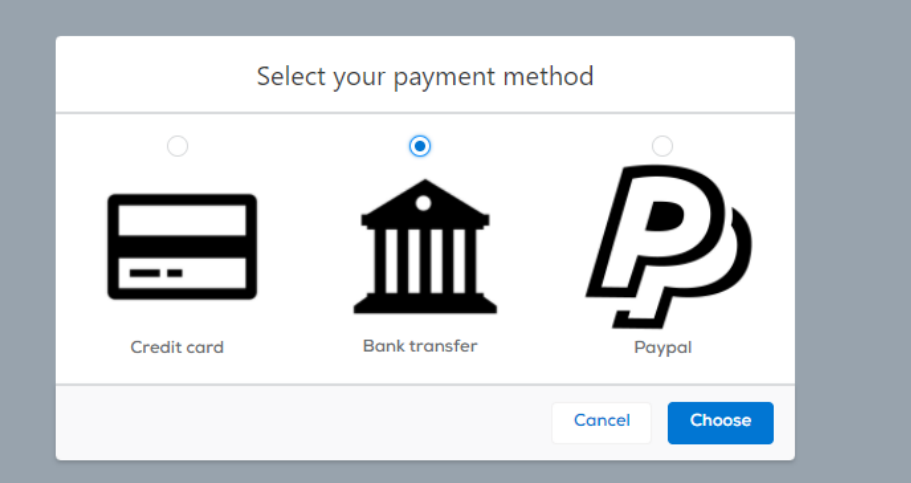

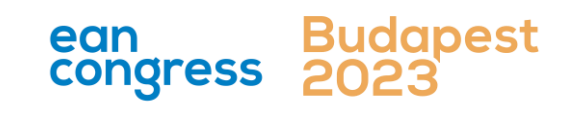

- 1. Login into your MyEAN account
- 2. <u>Click on EAN EVENTS</u>
- 3. <u>Click on Register</u>
- 4. <u>Click on the Register Now button</u>
- 5. <u>Review your contact information</u>
- 6. <u>Choose Individual Registration as Registration Type</u>
- 7. <u>Choose your ticket</u>
- 8. <u>If you'd like to purchase additional sessions, you can do this now or</u> you can later add them after you finished the registration process.
- 9. <u>Choose "Onsite print"</u>
- 10. Decide if you'd like to receive a congress bag
- 11. <u>Apply your discount code if available and accept terms and conditions</u> to finish your registration
- 12. Choose your preferred payment method
- 13. Enter the desired billing address a) b)
- 14. You will receive your order confirmation soon after completion
- 15. <u>The invoice will be sent out upon receipt of payment.</u>

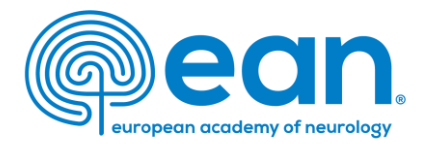

13. Enter the desired billing address – you can either use your main contact information or use an alternative address (e.g., if your institution is funding your registration). If applicable, provide your VAT number.

a)

MY CONTACT INFORMATION MEMBERSHIP EAN EVENTS VIRTUAL CONGRESS ABSTRACTS MYEAN GROUPS FAQS EAN.ORG

#### Enter your address information

| Main Contact Address<br>Ms. XXX XXX<br>Department<br>Hospital |                               | Billing Address Title First Name Last Name       Ms.     XXX       Department |  |  |                   |  |  |
|---------------------------------------------------------------|-------------------------------|-------------------------------------------------------------------------------|--|--|-------------------|--|--|
| xxx<br>1234 xxx<br>Austria                                    |                               | Department<br>Hospital/Company                                                |  |  |                   |  |  |
|                                                               | <u>Use as billing address</u> | * Billing Street                                                              |  |  |                   |  |  |
| Alternative Address                                           |                               | XXX                                                                           |  |  | 4                 |  |  |
|                                                               |                               | Billing City                                                                  |  |  |                   |  |  |
|                                                               |                               | • Billing Zip/Postal Code                                                     |  |  | * Billing Country |  |  |
|                                                               | Use as billing address        | 1234 Austria                                                                  |  |  |                   |  |  |
|                                                               |                               |                                                                               |  |  |                   |  |  |

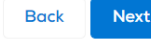

ean

congress

- 1. Login into your MyEAN account
- 2. <u>Click on EAN EVENTS</u>
- 3. <u>Click on Register</u>
- 4. <u>Click on the Register Now button</u>
- 5. <u>Review your contact information</u>
- 6. <u>Choose Individual Registration as Registration Type</u>
- 7. <u>Choose your ticket</u>
- 8. <u>If you'd like to purchase additional sessions, you can do this now or</u> you can later add them after you finished the registration process.
- 9. <u>Choose "Onsite print"</u>
- 10. Decide if you'd like to receive a congress bag
- 11. <u>Apply your discount code if available and accept terms and conditions</u> to finish your registration
- 12. <u>Choose your preferred payment method</u>
- 13. Enter the desired billing address

   a)
   b)
- 14. You will receive your order confirmation soon after completion
- 15. <u>The invoice will be sent out upon receipt of payment.</u>

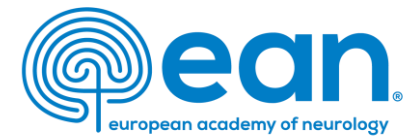

#### ↑ MY CONTACT INFORMATION MEMBERSHIP EAN EVENTS VIRTUAL CONGRESS ABSTRACTS MYEAN GROUPS FAQS EAN.ORG

#### Enter your address information

b)

| Main Canta at Adalaha |                         | Billing Addres                   | S          |           |                   |        |
|-----------------------|-------------------------|----------------------------------|------------|-----------|-------------------|--------|
| Main Contact Address  |                         | Title                            | First Name | Last Name |                   |        |
| Ms. XXX XXX           |                         |                                  |            |           |                   |        |
| Department            |                         |                                  | ▼          |           |                   |        |
| Hospital              |                         | Department                       |            |           |                   |        |
| xxx                   |                         |                                  |            |           |                   |        |
| 1234 xxx              |                         |                                  |            |           |                   |        |
| Austria               |                         | Hospital/Com                     | pany       |           |                   |        |
|                       |                         |                                  |            |           |                   |        |
|                       | Lise as billing address |                                  |            |           |                   |        |
|                       | Use us billing dual ess | * Billing Stree                  | t          |           |                   |        |
|                       |                         |                                  |            |           |                   |        |
|                       |                         |                                  |            |           |                   |        |
| Alternative Address   |                         |                                  |            |           |                   | h      |
|                       |                         | <ul> <li>Billing City</li> </ul> |            |           |                   |        |
|                       |                         |                                  |            |           |                   |        |
|                       |                         |                                  |            |           |                   |        |
|                       |                         | * Billing Zip/P                  | ostal Code |           | * Billing Country |        |
|                       | Lise as billing address |                                  |            |           |                   | *<br>* |
|                       | Use us bling dddress    |                                  |            |           |                   |        |
|                       |                         | VAI NUMber                       |            |           |                   |        |
|                       |                         |                                  |            |           |                   |        |
|                       |                         |                                  |            |           |                   |        |
|                       |                         |                                  |            |           |                   |        |

Back

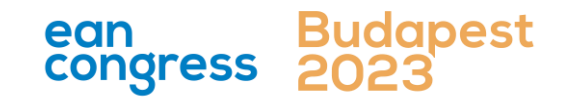

- 1. Login into your MyEAN account
- 2. <u>Click on EAN EVENTS</u>
- 3. <u>Click on Register</u>
- 4. <u>Click on the Register Now button</u>
- 5. <u>Review your contact information</u>
- 6. <u>Choose Individual Registration as Registration Type</u>
- 7. <u>Choose your ticket</u>
- 8. <u>If you'd like to purchase additional sessions, you can do this now or</u> you can later add them after you finished the registration process.
- 9. <u>Choose "Onsite print"</u>
- 10. Decide if you'd like to receive a congress bag
- 11. <u>Apply your discount code if available and accept terms and conditions</u> to finish your registration
- 12. <u>Choose your preferred payment method</u>
- 13. Enter the desired billing address a) b)
- 14. You will receive your order confirmation soon after completion
- 15. The invoice will be sent out upon receipt of payment.

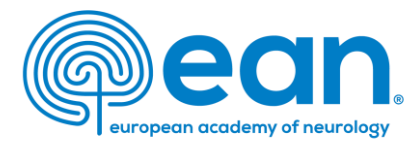

# 14. You will receive your order confirmation soon after completion

↑ MY CONTACT INFORMATION MEMBERSHIP EAN EVENTS VIRTUAL CONGRESS ABSTRACTS MYEAN GROUPS FAOS EAN.ORG

#### Thank you for your EAN congress registration.

Your registration was received, and your order confirmation number is: "O-R-013518"

To finalise your registration, please transfer the outstanding amount of 883.00€ to the following account by 25.10.2022:

| Account holder: | European Academy of Neurology                      |
|-----------------|----------------------------------------------------|
| Bank:           | Oberoesterreichische Landesbank Aktiengesellschaft |
| IBAN:           | AT83 5400 0002 1400 7650                           |
| BIC/SWIFT:      | OBLAAT2L                                           |
| Reference:      | Order confirmation nr. "O-R-013518".               |

Please indicate your order confirmation number and your name XXX XXX on the bank transfer documents for identification purposes.

Please note that you are responsible for any bank charges that may incur. If the amount transferred to the account does not correspond to the amount stated on the order confirmation form, your registration will be regarded as incomplete.

If you do have any queries, do not hesitate to contact us. Download as PDF

# 15. The invoice will be sent out upon receipt of payment.

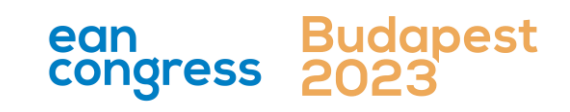